# Kapitel 5

# FRAGESTELLUNG 1

## Öffne die Datei "alctobac.sav".

Zuerst werden wir ein Streudiagramm erstellen, um einen grafischen Überblick von diesem Datensatz zu erhalten.

Gehe dazu auf "Grafiken / Streudiagramm"

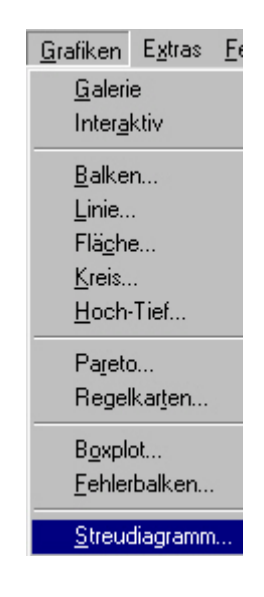

wähle "Einfach" aus.

| en |
|----|
| en |
|    |
|    |

Mit *"Definieren"* kommen wir ins nächste Menü, in dem wir als **Y-Variable** "alcohol" und als **X-Variable** "tobacco" auswählen. Bestätige mit *"OK".* 

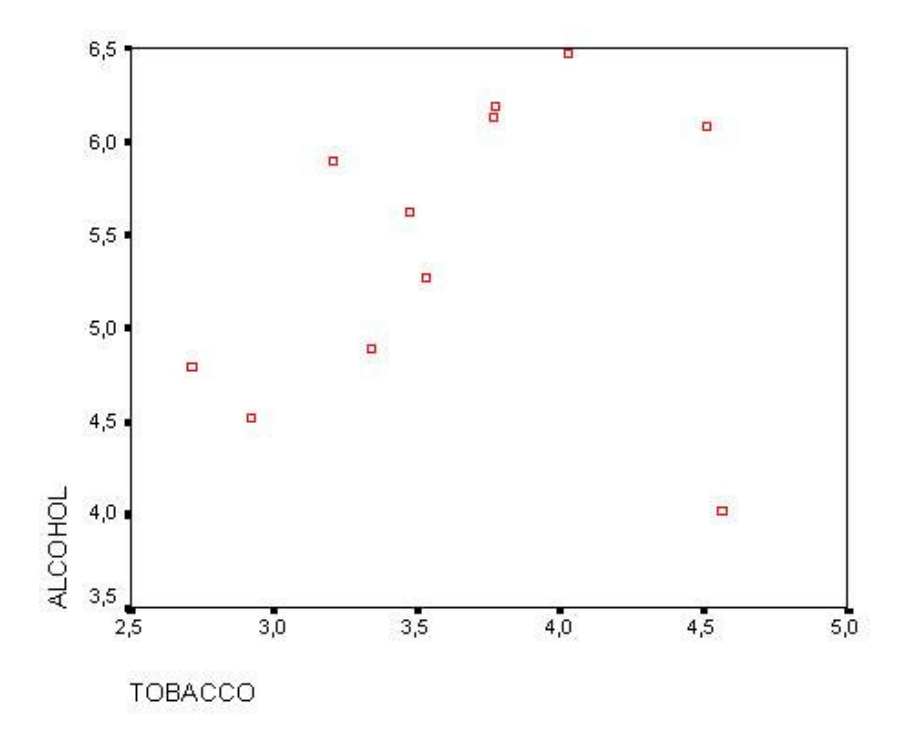

Als nächsten Schritt wollen wir den Korrelationskoeffizienten berechnen. Dazu müssen wir auf "Analysieren / Korrelation / Bivariat" gehen.

| Analysieren                     | <u>G</u> rafiken | E <u>x</u> tras | E | enster     | <u>H</u> ilfe |
|---------------------------------|------------------|-----------------|---|------------|---------------|
| Beri <u>c</u> hte               |                  |                 | ۲ |            |               |
| Deskriptive Statistiken         |                  |                 | ۲ |            |               |
| <u>T</u> abellen                |                  |                 | ۲ |            |               |
| <u>M</u> ittelwerte vergleichen |                  |                 | ۲ | 000        |               |
| Allgemeines lineares Modell     |                  |                 | ۲ |            |               |
| <u>K</u> orrelatio              | n                |                 | Þ | <u>B</u> i | variat        |

Als Variablen sind "alcohol" und "tobacco" anzugeben. Weiters sollte "Pearson" und bei "Test auf Signifikanz" der Punkt "zweiseitig" ausgewählt sein. Bestätige mit "*OK*".

| ♦ alcohol > 4.02 (FILTE                        | <u>Variablen:</u> | ОК           |
|------------------------------------------------|-------------------|--------------|
|                                                | alcohol           | Einfügen     |
|                                                | ล                 | Zurücksetzen |
|                                                |                   | Abbrechen    |
|                                                |                   | Hilfe        |
| Korrelationskoeffizienten<br>▼ Pearso <u>n</u> | <u> </u>          |              |
| • Zweiseitig C F                               | inseitig          |              |

Wir erhalten nun den Korrelationskoeffizienten nach Pearson für alle Werte (also **mit** dem "outlier" NorthernIreland)  $r_{xy} = 0.224$  und dem Signifikanzwert (zweiseitig) p = 0.509.

#### Korrelationen

|         |                          | ALCOHOL | TOBACCO |
|---------|--------------------------|---------|---------|
| ALCOHOL | Korrelation nach Pearson | 1,000   | ,224    |
|         | Signifikanz (2-seitig)   |         | ,509    |
|         | N                        | 11      | 11      |
| TOBACCO | Korrelation nach Pearson | ,224    | 1,000   |
|         | Signifikanz (2-seitig)   | ,509    |         |
|         | N                        | 11      | 11      |

Im nächsten Schritt berechnen wir den Korrelationskoeffizienten **ohne** NorthernIreland. Dazu müssen mir mittels des Menüpunkts "*Daten / Fälle auswählen"* den Ausreißer rausfiltern.

| Daten                         | Transformieren Ana      |  |  |  |
|-------------------------------|-------------------------|--|--|--|
| Da <u>t</u>                   | um definieren           |  |  |  |
| Vari                          | ia <u>b</u> le einfügen |  |  |  |
| <u>F</u> all                  | einfügen                |  |  |  |
| <u>G</u> eł                   | ne zu Fall              |  |  |  |
| Fälle <u>s</u> ortieren       |                         |  |  |  |
| Transponieren                 |                         |  |  |  |
| Dateien <u>z</u> usammenfügen |                         |  |  |  |
| Aggregieren                   |                         |  |  |  |
| Ort <u>h</u> ogonales Design  |                         |  |  |  |
| Datej aufteilen               |                         |  |  |  |
| Fäll                          | e aus <u>w</u> ählen    |  |  |  |

Klicke danach rechts im Feld "Auswählen" auf "Falls Bedingung zutrifft".

| 🔒 Fälle auswählen   |                                                                         | X |
|---------------------|-------------------------------------------------------------------------|---|
| <ul> <li></li></ul> | - Auswählen<br>C Alle Fäll <u>e</u><br>Falls <u>B</u> edingung zutrifft |   |
| rtobacco            | Falls                                                                   |   |

Jetzt müssen wir auf "Falls…" drücken und als Formel **region~=**"**NorthernIreland**" eingeben. Mit *"Weiter"* und *"OK"* bestätigen

| Fälle auswählen: Falls                                                  |                                                                                                    | ×        |
|-------------------------------------------------------------------------|----------------------------------------------------------------------------------------------------|----------|
| <ul> <li>▲; region</li> <li>(#) alcohol</li> <li>(#) tobacco</li> </ul> | region ~= "NorthernIreland"                                                                                            | •        |
| <ul> <li></li></ul>                                                     | + < > 7 8 9 Funktionen:                                                                                                |          |
|                                                                         | ABS(numausor)<br>ANY(test,wert,wert,)<br>ANY(test,wert,wert,)<br>ARSIN(numausor)<br>ARTAN(numausor)<br>ARTAN(numausor) | 1        |
|                                                                         | **     ``()]     Löschen     CDF.BERNOULLI(q,p)       Weiter     Abbrechen     Hilfe                                   | <b>_</b> |

"region" ist als Stringvariable definiert, daher müssen wir Northerlreland unter Hochkomma setzen (Hinweis: es ist auch auf Gross/Kleinschreibung zu achten). Zum Befehl Fälle auswählen siehe Kapitel 3 Fragestellung 3.

|    | region          | alcohol | tobacco | ralcohol | rtobacco | filter_\$        |
|----|-----------------|---------|---------|----------|----------|------------------|
| 1  | North           | 6,47    | 4,03    | 11,000   | 9,000    | Ausgewählt       |
| 2  | Yorkshire       | 6,13    | 3,76    | 9,000    | 7,000    | Ausgewählt       |
| 3  | Northeast       | 6,19    | 3,77    | 10,000   | 8,000    | Ausgewählt       |
| 4  | EastMidlands    | 4,89    | 3,34    | 4,000    | 4,000    | Ausgewählt       |
| 5  | WestMidlands    | 5,63    | 3,47    | 6,000    | 5,000    | Ausgewählt       |
| 6  | EastAnglia      | 4,52    | 2,92    | 2,000    | 2,000    | Ausgewählt       |
| 7  | Southeast       | 5,89    | 3,20    | 7,000    | 3,000    | Ausgewählt       |
| 8  | Southwest       | 4,79    | 2,71    | 3,000    | 1,000    | Ausgewählt       |
| 9  | Wales           | 5,27    | 3,53    | 5,000    | 6,000    | Ausgewählt       |
| 10 | Scotland        | 6,08    | 4,51    | 8,000    | 10,000   | Ausgewählt       |
| 11 | NorthernIreland | 4,02    | 4,56    | 1,000    | 11,000   | Nicht ausgewählt |

Wenn wir jetzt den Korrelationskoeffizienten berechnen (dabei müssen die gleichen Schritte machen wie eingangs erklärt gemacht werden), sehen wir, dass der Zusammenhang zwischen den zwei Variablen viel stärker ist. **Ohne** den "outlier" NorthernIreland beträgt  $r_{xy} = 0.784$  und der Signifikanzwert (zweiseitig) ist p = 0.007.

|         |                          | ALCOHOL | TOBACCO |
|---------|--------------------------|---------|---------|
| ALCOHOL | Korrelation nach Pearson | 1,000   | ,784**  |
|         | Signifikanz (2-seitig)   | 12      | ,007    |
|         | N                        | 10      | 10      |
| TOBACCO | Korrelation nach Pearson | ,784**  | 1,000   |
|         | Signifikanz (2-seitig)   | ,007    | 1       |
|         | Ν                        | 10      | 10      |

#### Korrelationen

\*\*· Die Korrelation ist auf dem Niveau von 0,01 (2-seitig) signifikant.

## **FRAGESTELLUNG 2**

Öffne die Datei "2ndhandcar.sav".

Für den grafischen Überblick erstellen wir wie in Fragestellung 1 ein einfaches Streudiagramm.

Für die Y-Achse nehmen wir "preis", für die X-Achse "meilen". Das Streudiagramm sollte folgendermaßen aussehen:

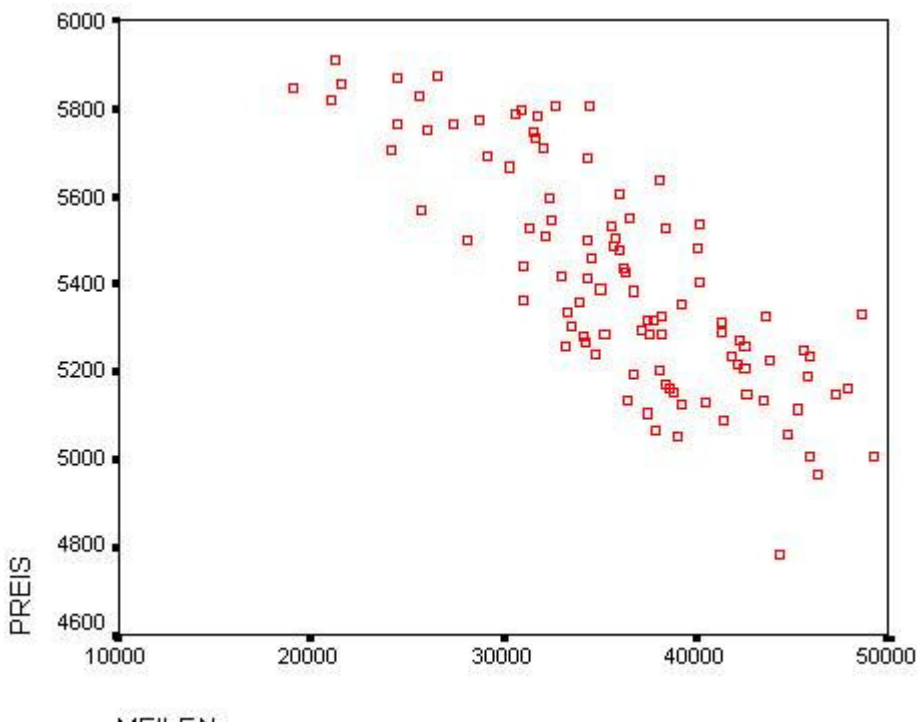

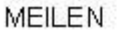

Zum Berechnen des Regressionsmodells gehen wir auf "Analysieren / Regression / Linear".

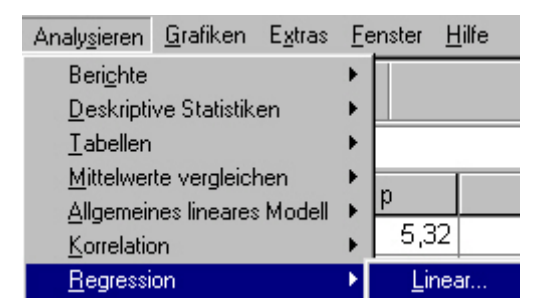

Als "abhängige Variable" (Y-Variable) geben wir "preis" und als unabhängige Variable (X-Variable) "meilen" an.

| Lineare Regressio | n                            |                     |
|-------------------|------------------------------|---------------------|
| 🚸 meilen          | Abhängige Variable           | е:ОК                |
| 🔿 color           | 📄 👘 preis                    | Einfügen            |
| ri1<br>A∵a        |                              |                     |
| #> 12<br>         | Zurück Block 1 von 1         | Weiter Zurücksetzen |
| #>µ               | Unabhängige Varia            | able(n): Abbrechen  |
| service           |                              | Hilfe               |
|                   | Methode: Einschluß           |                     |
|                   | Aus <u>w</u> ahlvariable:    |                     |
|                   |                              | Bedingung           |
|                   | Fall <u>b</u> eschriftungen: | :                   |
| WLS >>            | Statistiken Diagramme S      | Speichern           |

Um die vorhergesagten Werte in die Datenansicht zu bekommen, müssen wir auf *"Speichern"* drücken. Folgende Auswahlmöglichkeiten sind anzukreuzen:

| Lineare Regression: Speichern             |                             | ×          |
|-------------------------------------------|-----------------------------|------------|
| Vorhergesagte Werte                       | Residuen                    | Weiter     |
| ☑ Nicht standardisiert                    | 🔽 Nicht standardisiert      | Abbreshend |
| 🗖 Standardisjert                          | ☐ <u>S</u> tandardisiert    | Abbrechen  |
| ☐ Korrigiert                              | ☐ Studentisiert             | Hilfe      |
| ☐ Standa <u>r</u> dfehler des Mittelwerts | 🗖 Ausgeschlossen            |            |
| 1                                         | 🗖 Studentisiert, ausgeschl. |            |

Sowohl bei "Vorhergesagte Werte", als auch bei den "Residuen" wählen wir "nicht standardisiert" aus. Mit "*Weiter"* und "*OK"* bestätigen.

Wir erhalten in der Datenansicht die vorhergesagten Werte (Variable "**pre\_1**") und die Residuen (Variable "**res\_1**"). Im Ausgabefenster werden wir mit viel Output konfrontiert, von dem für uns aber vorläufig nur die Tabelle **Koeffizienten** interessant ist.

|        |             | Nicht standardisierte<br>Koeffizienten |           | Standardi<br>sierte<br>Koeffizien<br>ten |         |             |
|--------|-------------|----------------------------------------|-----------|------------------------------------------|---------|-------------|
|        |             |                                        | Standardf | 27<br>37 70 1 2 4                        | 20      |             |
| Modell |             | B                                      | ehler     | Beta                                     | Т       | Signifikanz |
| 1      | (Konstante) | 6533,383                               | 84,512    |                                          | 77,307  | ,000        |
|        | MEILEN      | -3,12E-02                              | ,002      | -,806                                    | -13,495 | ,000        |

**Koeffizienten**<sup>a</sup>

a. Abhängige Variable: PREIS

Die Konstante liegt bei **6533.383** und der "Anstieg" beträgt –**0.031**. Daraus ergibt sich die Regressionsgleichung **Y** = **6533.383** - **0.031** \* **X** 

Zur Überprüfung dieses Modells betrachten wir im Menü *"Ausgabe / Modellzusammenfassung"*. Hier wird der  $R^2$  – Wert angegeben, mit dem ausgesagt wird, wie viel Prozent der Daten durch das Modell erklärt wird (in unserem Fall also **65%**).

|        |       |           | -            |           |
|--------|-------|-----------|--------------|-----------|
|        |       |           |              | Standardf |
|        |       |           | Korrigiertes | ehler des |
| Modell | R     | R-Quadrat | R-Quadrat    | Schätzers |
| 1      | ,806ª | ,650      | ,647         | 151,57    |

#### Modellzusammenfassung<sup>b</sup>

a. Einflußvariablen : (Konstante), MEILEN

b. Abhängige Variable: PREIS

Grafisch eignet sich ein Residuen – Plot sehr gut, um das Modell zu überprüfen. Dazu gehen wir auf "*Grafiken / Streudiagramm"* und wählen *"einfach"* aus.

Danach geben wir als Y-Variable "res\_1" und als X-Variable "pre\_1" an. Diese Variablen wurden durch die obige Auswahl von **Residuen** und **Vorhergesagte Werte,** (engl. "predicted", daher "pre\_") von SPSS erzeugt und in der Datenmatrix hinten angefügt.

| Einfaches Streud | diagramm |                               | ×                 |
|------------------|----------|-------------------------------|-------------------|
| 🛞 preis          |          | Y-Achse:                      | ОК                |
| meilen           |          | ∉ res_1                       | Ein <u>f</u> ügen |
|                  |          | X-Achse:                      | Zurücksetzen      |
| (#) i2<br>(#) □  |          | (₩) pre_1                     | Abbrechen         |
| <b>*</b> 0       |          | Markierungen festlegen durch: | Hilfe             |
| * service        |          |                               |                   |
|                  |          | Fallbeschriftung:             |                   |
| 1                |          |                               |                   |

Mit "OK" bestätigen.

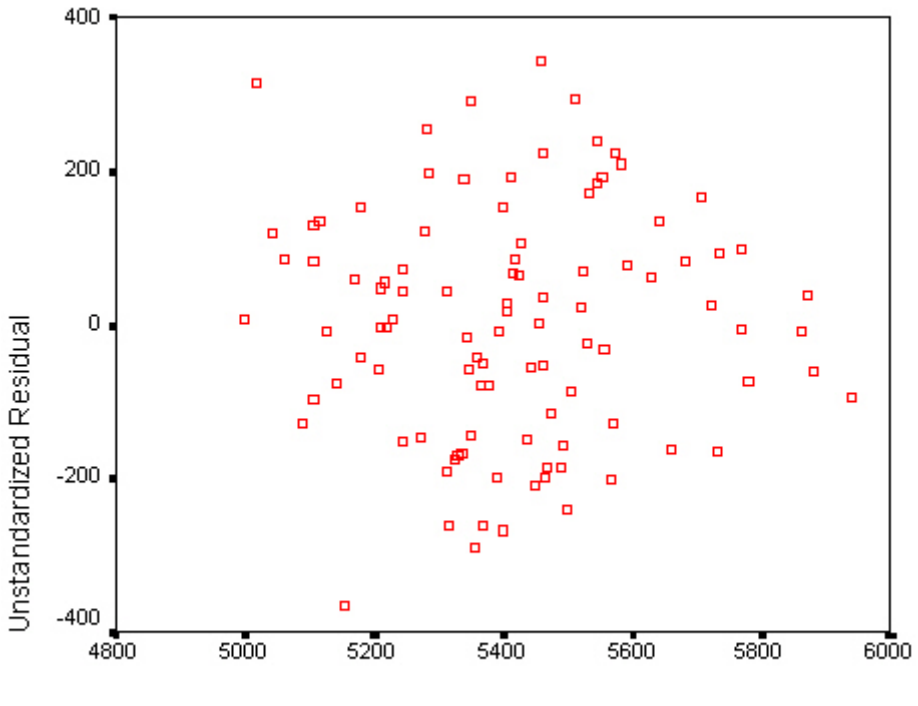

Unstandardized Predicted Value

Der Residuenplot zeigt kein deutliches Muster, daher dürften die Voraussetzungen zur Berechnung eines Regressionsmodells erfüllt sein.

## **FRAGESTELLUNG 3a**

Öffne die Datei "bicycle.sav".

Als deskriptive Methode eignet sich ein Boxplot. Dazu gehen wir auf "Grafiken / Boxplot". Im anschließenden Menü "Einfach" und "Auswertung über verschiedene Variablen" auswählen und mit "Definieren" bestätigen.

| 3oxplots                                 |                             |
|------------------------------------------|-----------------------------|
| dial Finfach                             | Definieren                  |
|                                          | Abbrechen                   |
| ∯ # Gruppiert                            | Hilfe                       |
| Daten im Diagramm                        | egorien einer Variablen     |
| <ul> <li>Auswertung über vers</li> </ul> | :chiedene <u>V</u> ariablen |

Im folgenden Menü beide Variablen in die rechte Box schieben und mit "OK" bestätigen.

| Einfachen Boxplot definieren | Auswertung über verschi | edene Variablen 📃 🕨 |
|------------------------------|-------------------------|---------------------|
|                              | Box entspricht:         | OK<br>Einfügen      |
| (Sec. 1)                     | THE KINYOI              | Zurücksetzen        |
|                              |                         | Abbrechen           |
|                              |                         | Hilfe               |

## Wir erhalten den Boxplot:

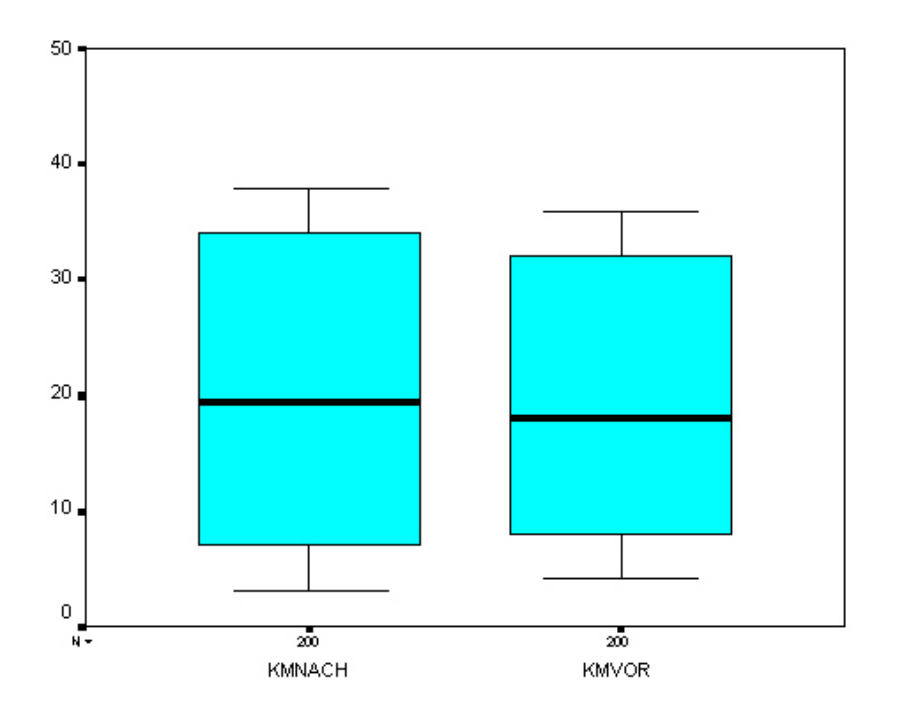

Gehe nun auf "Analysieren / Mittelwerte vergleichen / T-Test bei gepaarten Stichproben" aus.

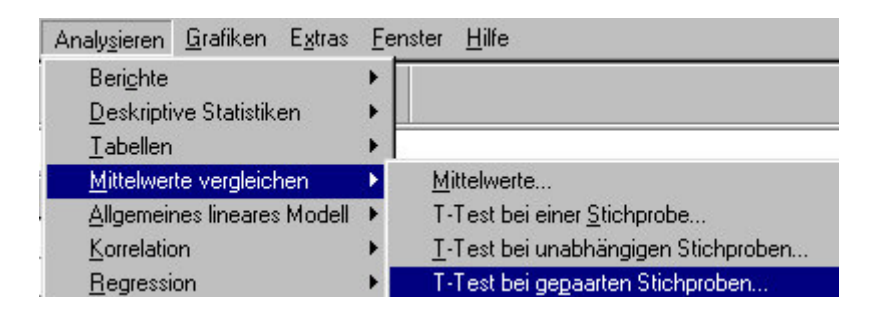

Gehe wie folgt vor:

| <u>A · · · · · · · · · · · · · · · · · · ·</u> |   | Genaarte Variablen: |              |
|------------------------------------------------|---|---------------------|--------------|
| #> kmnach                                      |   | kroppole krouor     | OK           |
| <b>₩</b> kmvor                                 |   | KIINGCHINAKKIIVO    | Einfügen     |
|                                                |   |                     | Zurücksetzer |
|                                                |   |                     | Abbrechen    |
|                                                |   |                     | Hilfe        |
| Aktuelle Auswahl                               | 1 |                     |              |
| Variable 1:                                    |   |                     |              |
| Variable 2:                                    |   |                     | Optionen     |

Zuerst "kmnach" und dann "kmvor" markieren und die Variablen hinüber schieben.

Mit "OK" bestätigen.

#### Test bei gepaarten Stichproben

|          | 1              | Gepaarte Differenzen |            |                        |                       |                        |       | · · · · · |                 |
|----------|----------------|----------------------|------------|------------------------|-----------------------|------------------------|-------|-----------|-----------------|
|          |                |                      | Standardab | Standardfe<br>bler des | 95% Konfid<br>der Dif | enzintervall<br>ferenz | 8     |           |                 |
|          |                | Mittelwert           | weichung   | Mittelwertes           | Untere                | Obere                  | T     | ďf        | Sig. (2-seitig) |
| Paaren 1 | KMNACH - KMVOR | ,7700                | 3,0650     | ,2167                  | ,3426                 | 1,1974                 | 3,553 | 199       | ,000            |

Wir erhalten den **T-Wert 3.553** und ein Signifikanzwert, der mit 0,000 angegeben ist. Dieser Wert ist natürlich nicht wirklich 0 aber so klein, dass bei Rundung auf 3 Stellen hinter dem Komma noch immer 0,000 stehen bleibt.

## **FRAGESTELLUNG 3b**

Öffne die Datei "alcattrneu.sav".

Gehe auf "Grafiken / Boxplot". Im anschließenden Menü wiederum "Einfach" und "Auswertung über verschiedene Variablen" auswählen und mit "Definieren" bestätigen.

| Boxplots                                                                |                                                      |
|-------------------------------------------------------------------------|------------------------------------------------------|
| dBall Finfach                                                           | Definieren                                           |
|                                                                         | Abbrechen                                            |
| ∯ # Gruppiert                                                           | Hilfe                                                |
| Daten im Diagramm<br>C Auswertung über Kateg<br>C Auswertung über verso | gorien einer Variablen<br>shiedene <u>V</u> ariablen |

Schieben Sie die zwei variablen wiederum nach rechts und drücken dann auf "OK".

|     | Box entspricht:                                         | ОК           |
|-----|---------------------------------------------------------|--------------|
|     | Sperrstunde [nachher]     A     Stunden vorher [vorher] | Einfügen     |
| (m) |                                                         | Zurücksetzen |
| ×.  |                                                         | Abbrechen    |
|     |                                                         | Hilfe        |

Der Boxplot:

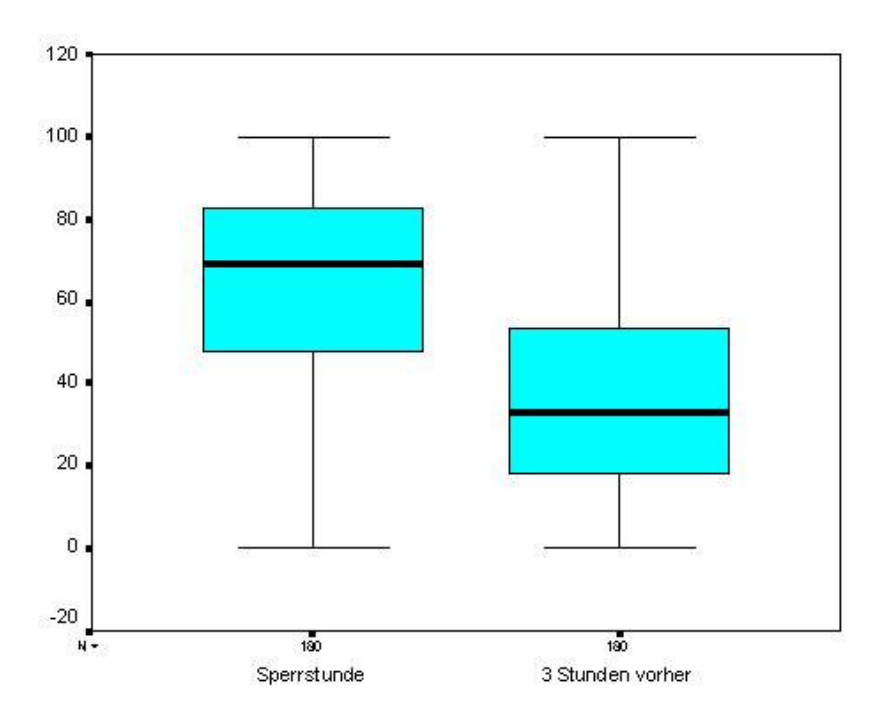

Gehe nun auf "Analysieren / Nichtparametrische Tests / Zwei verbundene Stichproben".

| Analysieren                           | <u>G</u> rafiken                   | E <u>x</u> tras | Eenster           | <u>H</u> ilfe                                                    |                                  |
|---------------------------------------|------------------------------------|-----------------|-------------------|------------------------------------------------------------------|----------------------------------|
| Beri <u>c</u> hte                     |                                    |                 |                   |                                                                  |                                  |
| <u>D</u> eskriptr<br><u>T</u> abellen | ve statistiki                      | en              | ; -               |                                                                  |                                  |
| <u>M</u> ittelwer                     | te vergleicł                       | nen             | • ar              | Var                                                              | Var                              |
| <u>A</u> ligemeir<br>Korrelatio       | nes lineares<br>)n                 | Modell          |                   |                                                                  |                                  |
| <br><u>R</u> egressi                  | on                                 |                 | •                 |                                                                  |                                  |
| L <u>og</u> linear<br>Klassifizie     | ren                                |                 | 1                 |                                                                  |                                  |
| Dim <u>e</u> nsio                     | nsreduktion                        | n               | •                 |                                                                  |                                  |
| Skalierer<br>Niebtear                 | )<br>motrische                     | Tooto           |                   | hi Quadrat                                                       |                                  |
| Zejtreihe                             | n<br>n                             | Tests           | ► <u>B</u> i      | nomial                                                           |                                  |
| Ü <u>b</u> erlebensanalyse            |                                    |                 | <u>S</u> equenzen |                                                                  |                                  |
| Mehr <u>f</u> ach<br>Analyse f        | hantworten<br>Te <u>h</u> lender W | /erte           | ► K<br>           | -S bei <u>e</u> iner Stich<br>wei unabhängige<br>unabhängige Sti | probe<br>Stichproben<br>chproben |
|                                       |                                    |                 | Z                 | wei <u>v</u> erbundene :                                         | Stichproben                      |

Als nächstes markiere die Variable "vorher" und dann "nachher". Jetzt können die Variablen in das Feld "Ausgewählte Variablen" verschoben werden.

| 🐞 vorher         |   | Ausgewählte Variablenpaare:       | OK                |
|------------------|---|-----------------------------------|-------------------|
| nachher          |   | vorher nachher                    | Ein <u>f</u> ügen |
|                  |   |                                   | Zurücksetzer      |
|                  |   |                                   | Abbrechen         |
|                  |   |                                   | Hilfe             |
| Aktuelle Auswahl | 1 | ,<br>Welche Tests durchführen?    |                   |
| Variable 1:      |   | 🛛 🔽 🖳 Wilcoxon 🗖 🛛 Vorzeichen 🗖 🕅 | <u>[</u> cNemar   |
| Variable 2:      |   | 🗖 Rand-Homogenität                |                   |

Drücke auf "OK".

Wir erhalten nun als Ausgabe den Wilcoxon – Signifikanzwert:

#### Ränge

|                 |                | N                | Mittlerer Rang | Rangsumme |
|-----------------|----------------|------------------|----------------|-----------|
| Sperrstunde - 3 | Negative Ränge | 39ª              | 61,67          | 2405,00   |
| Stunden vorher  | Positive Ränge | 138 <sup>b</sup> | 96,72          | 13348,00  |
|                 | Bindungen      | 3°               |                |           |
|                 | Gesamt         | 180              |                |           |

a. Sperrstunde < 3 Stunden vorher

b. Sperrstunde > 3 Stunden vorher

C. 3 Stunden vorher = Sperrstunde

### Statistik für Test<sup>b</sup>

|                                         | Sperrstunde -<br>3 Stunden<br>vorher |
|-----------------------------------------|--------------------------------------|
| Z                                       | -8,015ª                              |
| Asymptotische<br>Signifikanz (2-seitig) | ,000                                 |

a. Basiert auf negativen Rängen.

b. Wilcoxon-Test